活動状況報告は、おきなわSDGsパートナー登録制度実施要綱(第10条 活動状況の報告)に則して実施するものです。 (https://www.pref.okinawa.jp/site/kikaku/chosei/chosei/sdgs/documents/230411 sdgspartner sedoyoko.pdf)

今回はパートナー登録更新も合わせて実施します。

■パートナー登録更新の対象 おきなわSDGsパートナー登録の企業・団体 ※すべての登録団体が対象となります。

■活動状況報告の対象

おきなわSDGsパートナー登録の企業・団体 ※令和5年3月末までの登録団体が対象となります。

■パートナー登録更新と活動状況報告方法

おきなわSDGsプラットフォームログインページ内の「おきなわSDGsパートナー申請」メニューより

### 【手順】

①おきなわSDGsプラットフォームサイト ログイン

②「おきなわSDGsパートナー申請」メニューへ移動

③パートナー登録更新(する/しない)を選択

④活動状況報告を入力

⑤企業・団体の情報の更新(必要な場合)

⑥登録して申請

詳細は次ページをご覧ください

### ①おきなわSDGsプラットフォームサイトへログイン

https://platform.okinawa-sdgs.jp/member/login

|                                                    | 主録 |
|----------------------------------------------------|----|
| ログイン<br>メールアドレス<br>パスワード<br>ログイン<br>パスワードをあれた方はこちら |    |

ログイン情報について

ログインには**ID(メールアドレス)**とパスワードが必要となります。

ログイン情報の『パスワード』が不明な場合でも、パスワードを再発行する事が可能です。

●パスワード再発行(https://platform.okinawa-sdgs.jp/members/password\_reset)に担当者メールアドレスを入力し「確認する」をクリック ●件名:「【おきなわSDGsプラットフォーム】パスワード再設定を行ってください」のメールが届いたら、メールに従ってパスワードをリセット

#### 以下の場合は事務局へお問い合わせください。

●パスワード再発行ページで担当者のメールアドレスを入力したが、「入力されたメールアドレスは登録されていません。」と表示された場合
 ●当時の担当者が不明・不在で再発行できる状況ではない場合

おきなわSDGsプラットフォーム事務局(株式会社エマエンタープライズ内) MAIL: <u>platform@okinawa-sdgs.jp</u> <ご注意ください> 迷惑メール受信拒否設定をされている方は、ドメイン「@okinawa-sdgs.jp」を 受信許可に設定した後、ご送信ください。

### ②「おきなわSDGsパートナー申請」メニューへ移動

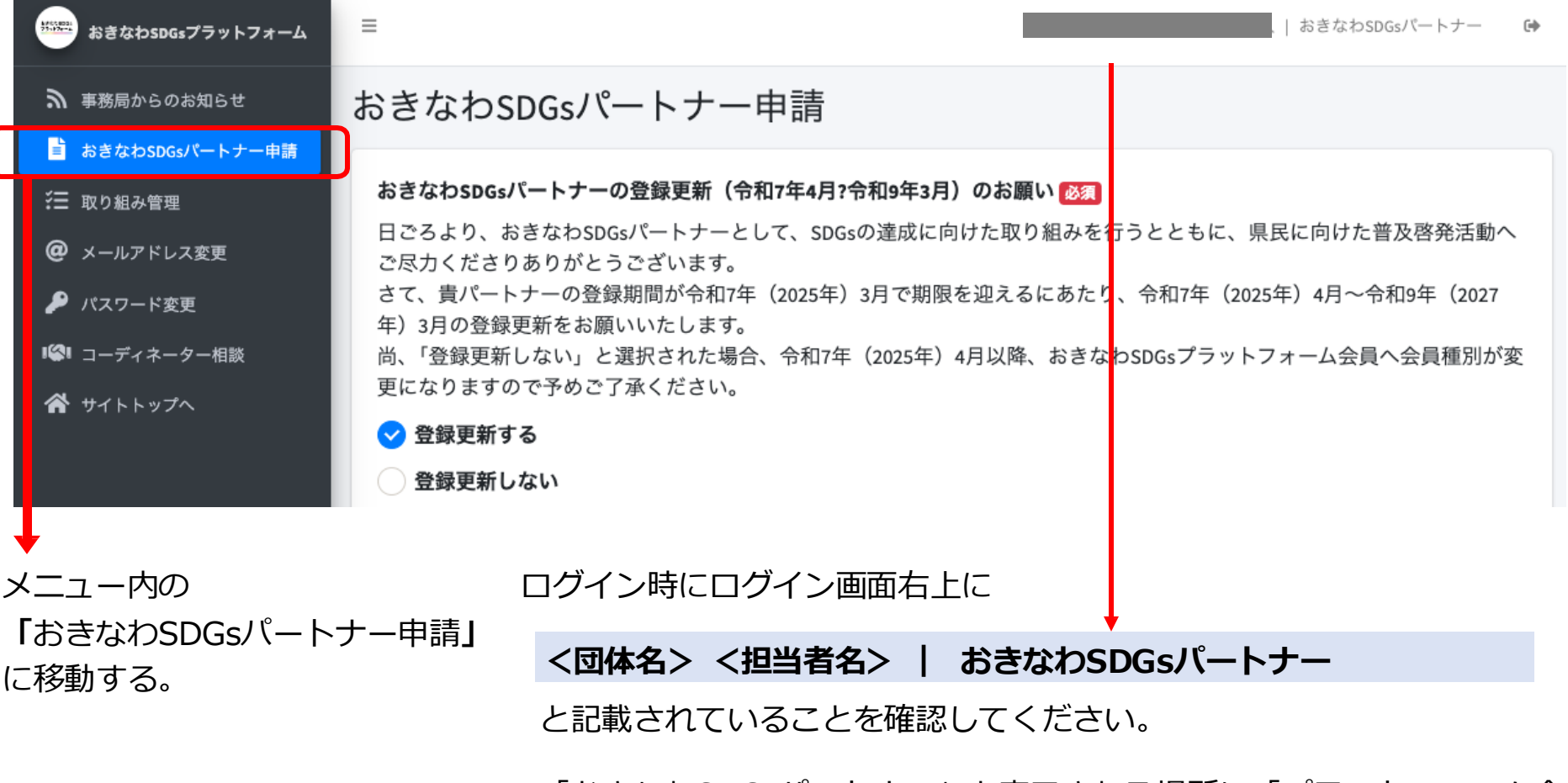

「おきなわSDGsパートナー」と表示される場所に「プラットフォーム会員」と表示されている場合は、そのアカウントからはお送りいただく事はできません。

### ③パートナー登録更新(する/しない)を選択

| おきなわSDGsプラットフォーム                                                                                                    | ≡ おきなわSDGsパートナー G                                                                                                    |
|----------------------------------------------------------------------------------------------------|----------------------------------------------------------------------------------------------------|
| ▶ 事務局からのお知らせ                                                                                                    | おきなわSDGsパートナー申請                                                                                                    |
| <ul> <li>▶きなわSDGsパートナー申請</li> <li>※ 取り組み管理</li> <li>② メールアドレス変更</li> <li>♪ パスワード変更</li> <li>□ ーディネーター相談</li> <li>☆ サイトトップへ</li> </ul> | はしてもホリジンビスイ イン イロゴ<br>おさなわ500Gパートナーの登録更新(おれ7年4月? 6和9年3月)のお願い<br>こ<br>ころより、おきなわ500Gパートナーとして、50Ggの連点に向けた取り組みを行うとともに、県民に向けた普及啓発活動や<br>このただきのありがとうございます。<br>こ<br>で、 費パートナーの登録更新になが常れて (2025年) 3月で期限を迎えるにあたり、令和7年 (2025年) 4月~令和9年 (2027<br>年) 3月の登録更新をお願いいたします。<br>ご 登録更新しない」と選択された場合、令和7年 (2025年) 4月以降、おきなわ50Gsプラットフォーム会員へ会員種別が要<br>更になりますのですみご了永ください。 |

### ④活動状況報告を入力

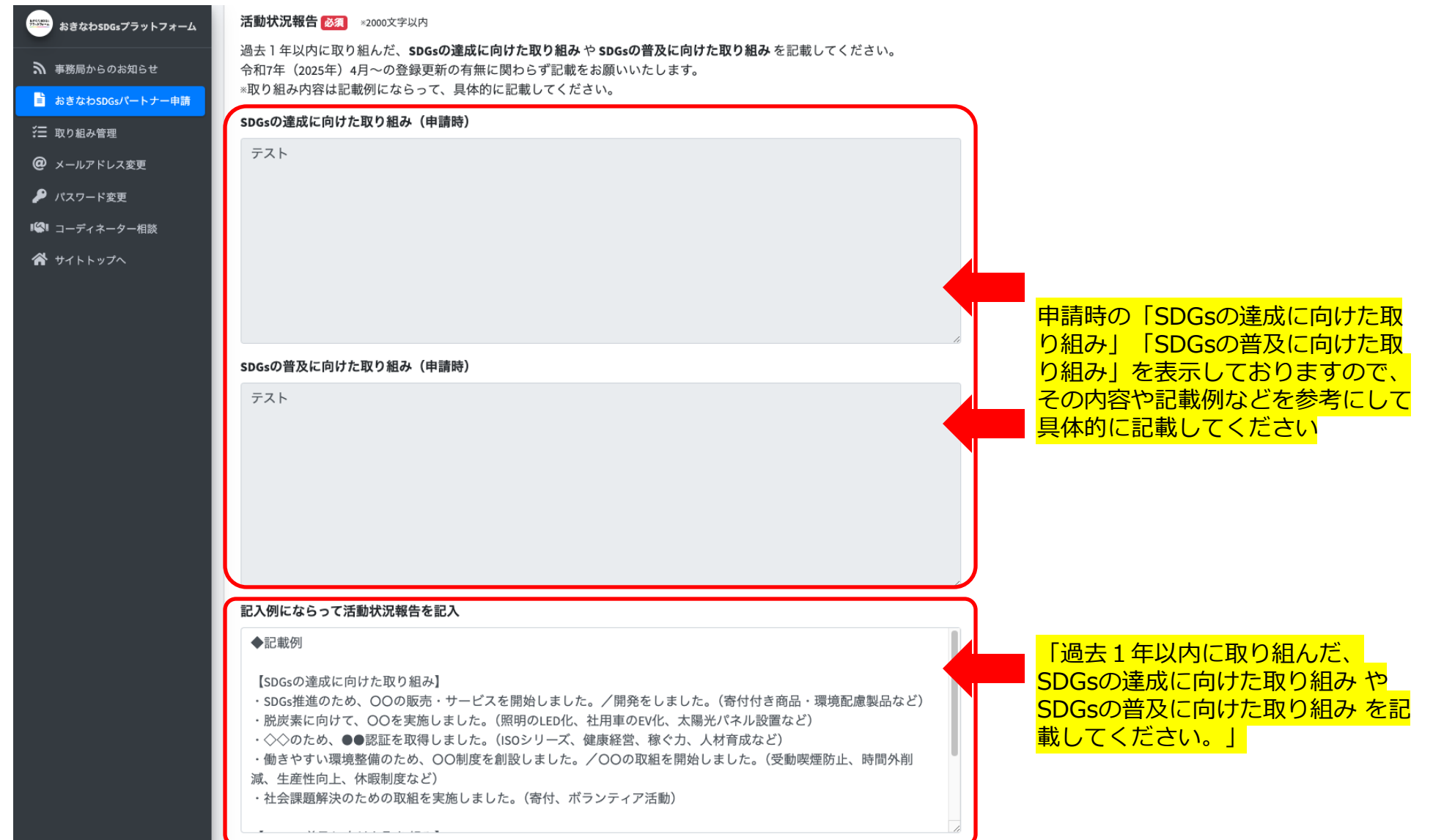

### ⑤企業・団体の情報の更新(必要な場合)

| おきなわSDGsプラットフォーム | 企業・団体の情報                                                                       |   |                  |
|------------------|--------------------------------------------------------------------------------|---|------------------|
| ▶ 東務局からのお知らせ     | 区分                                                                             |   |                  |
|                  | 企業・団体                                                                          |   |                  |
|                  | 企業・団体区分 👧                                                                      |   |                  |
|                  | 法人・企業                                                                          |   |                  |
|                  | メールアドレス                                                                        |   |                  |
|                  | shimabukuro.salu+105@gmail.com                                                 |   |                  |
| ■ コーディネーター相談     |                                                                                |   |                  |
| ☆ サイトトップへ        |                                                                                |   | 企業・団体の情報に更新がある場合 |
|                  |                                                                                |   | は、この機会に更新をお願いいたし |
|                  |                                                                                |   | ます。              |
|                  |                                                                                |   |                  |
|                  | 企業名・団体名(フリガナ)                                                                  |   |                  |
|                  |                                                                                |   |                  |
|                  | 郵便番号 🗞                                                                         |   |                  |
|                  |                                                                                |   |                  |
|                  | 住所                                                                             |   |                  |
|                  | 都道府 市町村                                                                        |   |                  |
|                  | 県 必須                                                                           |   |                  |
|                  | 番地 ビル・建物                                                                       |   |                  |
|                  |                                                                                |   |                  |
|                  | ホームページURL 住意                                                                   |   |                  |
|                  |                                                                                |   |                  |
|                  | 主な業種 🚳                                                                         |   |                  |
|                  | 農業/林業 ▼                                                                        |   |                  |
|                  | <b>関連業種 任意</b> ◎複数選択可能                                                         |   |                  |
|                  | <u>農業/林業</u> 漁業 鉱業/採石業/砂利採取業 建設業 製造業 電気/ガス/熱供給/水道業 情報通信業                       |   |                  |
|                  |                                                                                |   |                  |
|                  | 通報率 / mnm 素     別小菜 / 川小菜     分解薬 / 保藤革     小師佐菜 / 物品質は菜     空衛研究 / 耳門・技術サードズ葉 | J |                  |
|                  |                                                                                |   |                  |

### ⑥登録して申請

| おきなわSDGsプラットフォーム  | プラットフォームへ公開する範囲 🖽 🛛                                                                          |                          |          |          |
|-------------------|----------------------------------------------------------------------------------------------|--------------------------|----------|----------|
| ▶ 東務局からのお知らせ      | ✓住所                                                                                          |                          |          |          |
|                   | 電話番号                                                                                         |                          |          |          |
|                   | Webサイト                                                                                       |                          |          |          |
| ☆ 取り組み管理          |                                                                                              |                          |          |          |
| (22) メールアドレス変更    | 誓約 1833                                                                                      |                          |          |          |
| 🔑 パスワード変更         | ✓ 「おきなわSDGsパートナー」を申請するにあたり、下記のことを誓約します。                                                      |                          |          |          |
| ■ コーディネーター相談      | (1)法令を遵守しており、また、過去に重大な法令違反がないこと。<br>(2)暴力団(暴力団員による不当な行為の防止等に関する法律第2条第2号に規定する暴力団をいう。以下同じ。)又は  |                          |          |          |
| প サイトトップへ         | 暴力団員(暴力団員による不当な行為の防止等に関する法律第2条第6号に規定する暴力団員をいう。以下同じ。)に該当<br>オス考取び暴力団又は暴力団員と密接な関係を有する考に該当したいこと |                          |          |          |
|                   | う o m f c w f l l k c m k c m k c m c h f o m c h f o d c k c c o                            |                          |          |          |
|                   |                                                                                              |                          |          |          |
|                   | ┃ 🏙   ◀┓┓┓ 入力後、「確認」を押して確認画面へ。                                                                |                          |          |          |
|                   |                                                                                              |                          |          |          |
|                   |                                                                                              |                          |          |          |
|                   |                                                                                              |                          |          |          |
| おきなわSDGsプラットフォーム  | メイン画像 任』 =5MBまで。PNG、JPEG形式のみ。                                                                |                          |          |          |
|                   | YouTube 任記 ※共有URLの「https://youtu.be/」以降のID部分のみを入力してください。                                     |                          |          |          |
| ▶ 事務局からのお知らせ      | プラットフォームへ公開する範囲(空)                                                                           |                          |          |          |
| 🖹 おきなわSDGsパートナー申請 |                                                                                              |                          |          |          |
| ┊☰ 取り組み管理         |                                                                                              |                          |          |          |
| @ メールアドレス変更       | 誓約 <mark>後刻</mark>                                                                           |                          |          |          |
| 🔎 パスワード変更         | 「おきなわSDGsパートナー」を申請するにあたり、下記のことを誓約します。                                                        |                          |          |          |
| ■ コーディネーター相談      | (1)法令を遵守しており、また、過去に重大な法令違反がないこと。<br>(2)暴力四(暴力四号による不当な行為の防止等に関する法律第9条第2号に根定する暴力回をいう。以下同じ、)又は  |                          |          |          |
| 倄 サイトトップへ         | 後の回転になった。<br>「「「「「「」」」の「「」」の「「」」の「「」」の「「」」の「「」」の「「」                                          |                          |          |          |
|                   | する者及び暴力団又は暴力団員と密接な関係を有する者に該当しないこと。                                                           |                          |          |          |
|                   |                                                                                              | 得」之中語」                   | 中連前に一時内方 |          |
|                   |                                                                                              | <b>球して出訳」、</b><br>レマイギナい | 中朝則に一吋休什 | は「下音さ休仔」 |
|                   |                                                                                              | してくにさい。                  |          |          |

#### 「登録して申請」後の流れについて

※「登録して申請」をクリックした後に、【受付メール】が届きますので、ご確認ください。
 ※事務局にて確認が完了すると【完了メール】が届きますので、このメールが届いたら完了となります。
 ※記載いただいた内容で不明な点などがあった際には、事務局より【確認メール】をお送りする場合がございます。
 その際は、メールに記載された内容を確認し、ご対応をお願いいたします。